## Ξεκινήστε εδώ

2

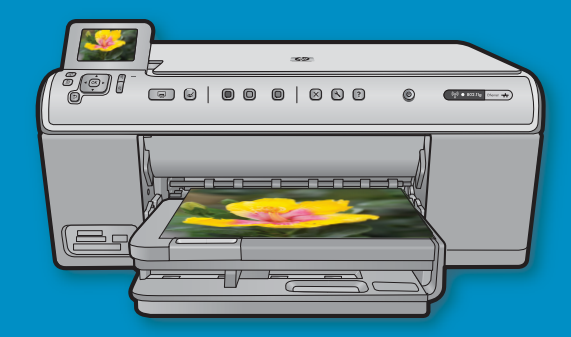

Χρήστες με καλώδιο USB: Μη συνδέετε το καλώδιο USB έως ότου αυτό σας ζητηθεί. Οι οδηγίες για ενσύρματη και ασύρματη εγκατάσταση παρέχονται μετά από τις οδηγίες για σύνδεση USB.

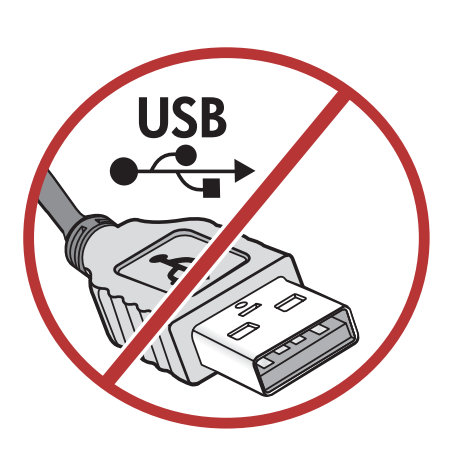

Ελέγξτε τα περιεχόμενα της συσκευασίας. Τα περιεχόμενα της συσκευασίας σας ενδέχεται να διαφέρουν. \*Ενδέχεται να περιλαμβάνονται

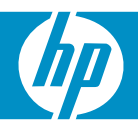

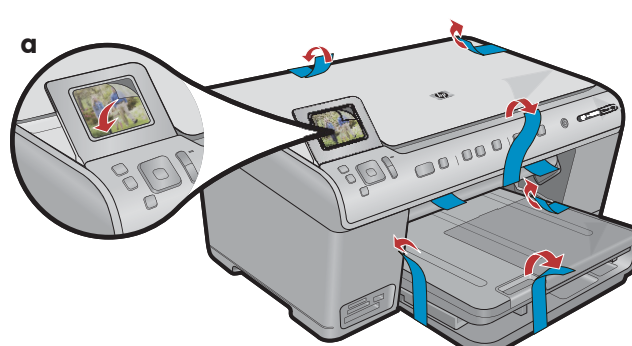

α. Αφαιρέστε όλες τις προστατευτικές ταινίες από
 το μπροστινό και το πίσω μέρος της συσκευής.
 Προσαρμόστε την οθόνη και αφαιρέστε τη μεμβράνη
 προστασίας.

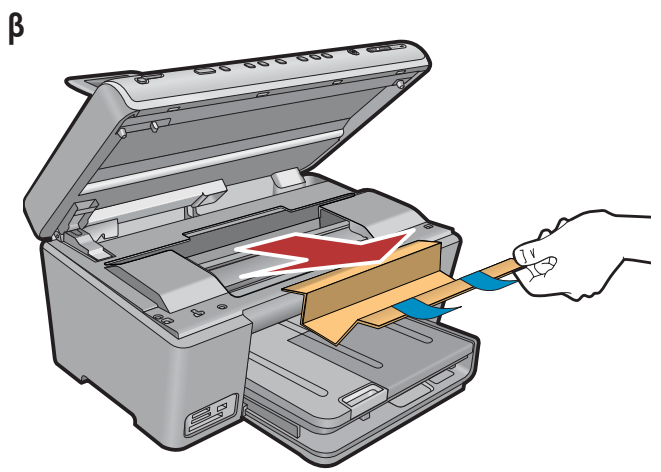

β. Ανοίξτε τη συσκευή και αφαιρέστε όλα τα υλικά συσκευασίας από το εσωτερικό της συσκευής.

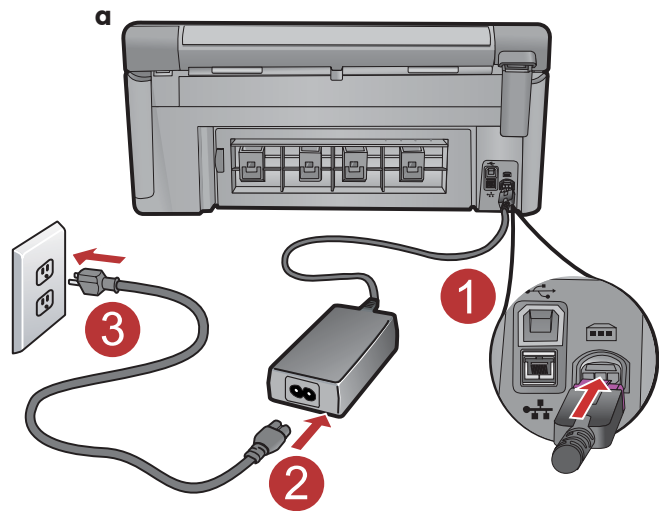

α. Συνδέστε το καλώδιο τροφοδοσίας με τον μετασχηματιστή.

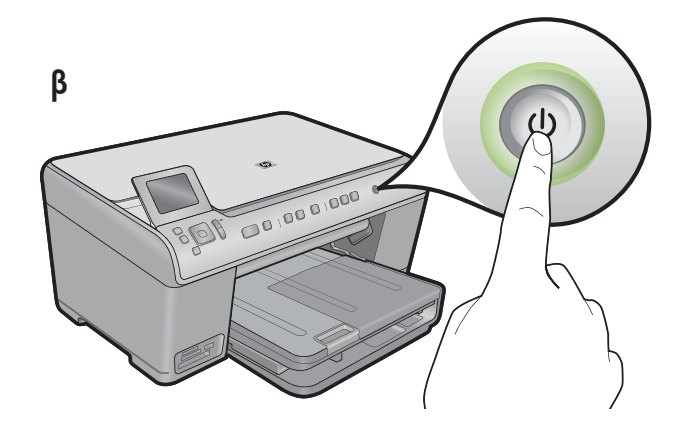

β. Πατήστε το κουμπί <sup>(6)</sup> για να ενεργοποιήσετε τη συσκευή HP All-in-One.

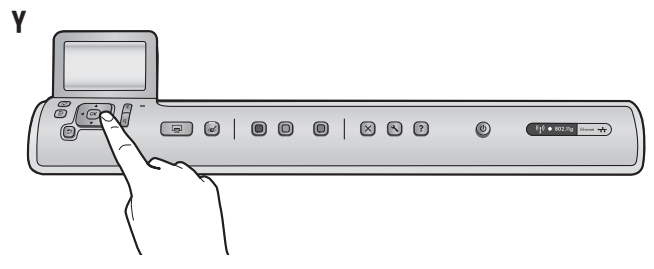

γ. Εάν αυτό σας ζητηθεί, επιλέξτε τη γλώσσα και τη χώρα / περιοχή σας.

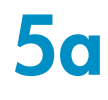

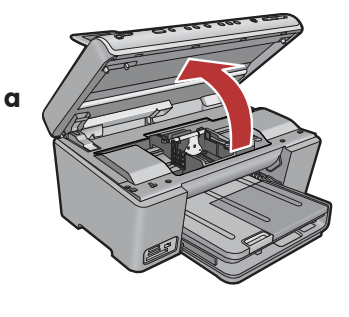

Ασφάλεια δοχείου μελάνης

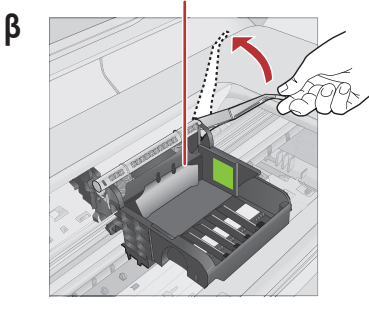

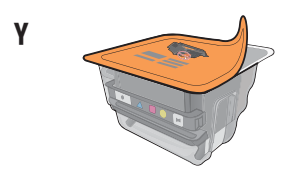

δ Έγχρωμα εικονίδια

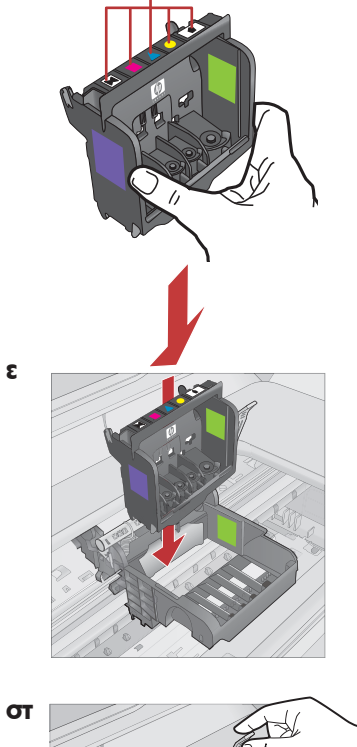

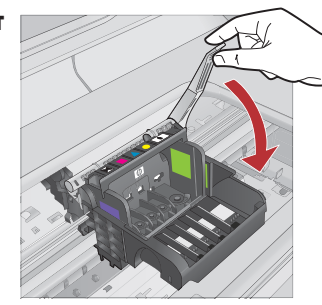

α. Ανοίξτε τη θύρα πρόσβασης δοχείων μελάνης.

- β. Σηκώστε σταθερά την ασφάλεια γκρίζου χρώματος, όπως φαίνεται στο σχήμα.
- γ. Βγάλτε την κεφαλή εκτύπωσης από τη συσκευασία.
  Μην αγγίζετε τις επαφές χάλκινου χρώματος.
  Μην ξύσετε τις επαφές επάνω στον εκτυπωτή ή σε άλλη επιφάνεια.
- Κρατήστε την κεφαλή εκτύπωσης σε όρθια θέση, όπως φαίνεται στο σχήμα.

ε. Τοποθετήστε την κεφαλή εκτύπωσης μέσα στη συσκευή, ώστε οι μωβ και οι πράσινες επαφές της κεφαλής να είναι ευθυγραμμισμένες με τις μωβ και πράσινες επαφές της συσκευής.

στ. Κατεβάστε αργά την ασφάλεια.

- ΣΗΜΑΝΤΙΚΟ: Θα πρέπει πρώτα να ολοκληρώσετε το βήμα 5α πριν να εγκαταστήσετε τα δοχεία μελάνης.
- **α.** Αφαιρέστε το πλαστικό περιτύλιγμα τραβώντας την πορτοκαλί προεξοχή.
- β. Για να αφαιρέσετε το πορτοκαλί καπάκι, στριφογυρίστε το.
- γ. Αναποδογυρίστε το δοχείο μελάνης, τοποθετήστε το με συρτή κίνηση στην κατάλληλη υποδοχή και στη συνέχεια πιέστε το προς τα κάτω για να τοποθετηθεί σωστά στη θέση του μέχρι να ακουστεί ο χαρακτηριστικός ήχος κλικ.

**δ.** Επαναλάβετε τα βήματα α, β και γ για όλα τα δοχεία μελάνης.

ε. Κλείστε τη θύρα πρόσβασης δοχείου μελάνης. Ξεκινά η διαδικασία προετοιμασίας, η οποία διαρκεί περίπου 6 λεπτά. Θα ακούσετε από τη συσκευή να αναπαράγονται ήχοι και θόρυβοι.

Καθώς προχωρά η διαδικασία προετοιμασίας, συνεχίστε με το επόμενο βήμα το οποίο είναι η φόρτωση χαρτιού.

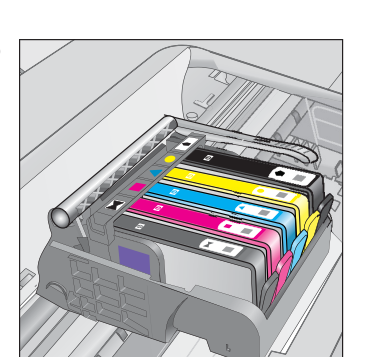

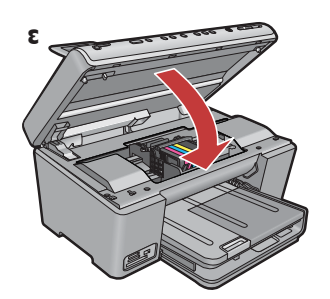

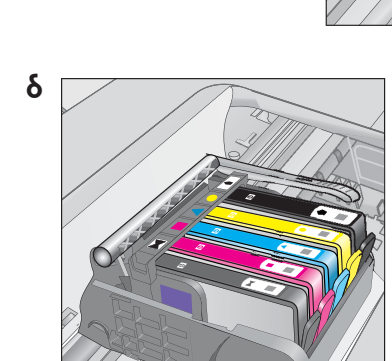

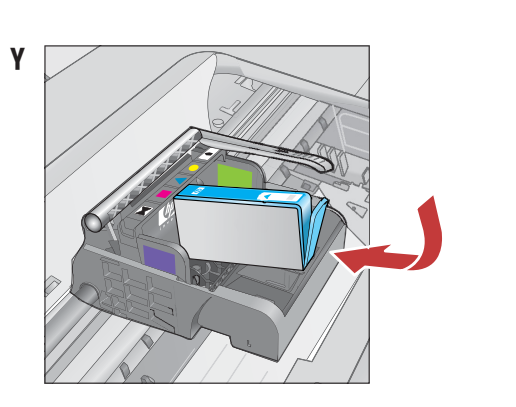

γ

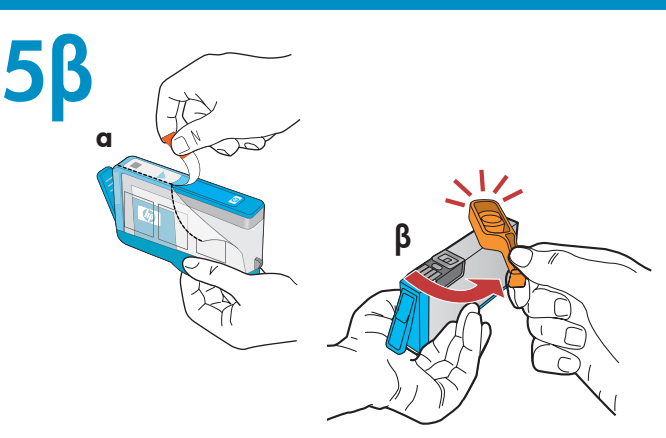

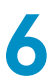

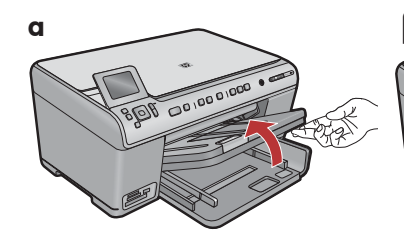

 a. Ανασηκώστε το δίσκο εξόδου.

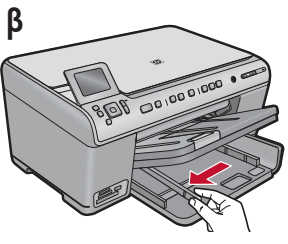

β. Σύρετε τον οδηγό πλάτους χαρτιού προς τα αριστερά.

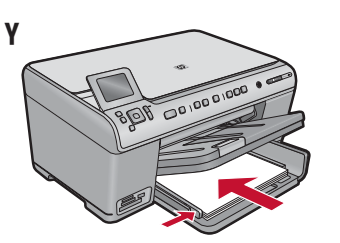

γ. Τοποθετήστε απλό λευκό χαρτί στον κύριο δίσκο και ρυθμίστε τους οδηγούς χαρτιού.

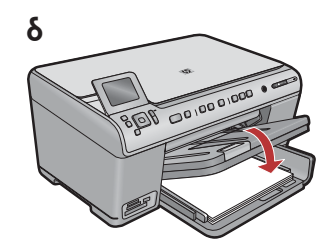

**δ.** Χαμηλώστε το δίσκο εξόδου.

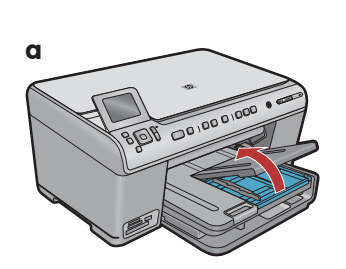

**α.** Ανασηκώστε το καπάκι του δίσκου φωτογραφιών.

8

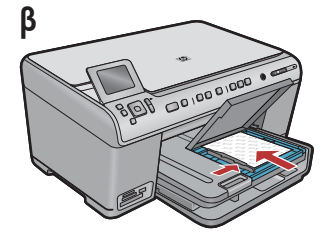

- β. Φορτώστε το φωτογραφικό χαρτί με τη γυαλιστερή του επιφάνεια στραμμένη προς τα κάτω μέσα στο δίσκο φωτογραφιών. Σύρετε τους οδηγούς χαρτιού ώστε το φωτογραφικό χαρτί να περάσει μέσα από αυτούς.
- γ. Χαμηλώστε το καπάκι του δίσκου φωτογραφιών.

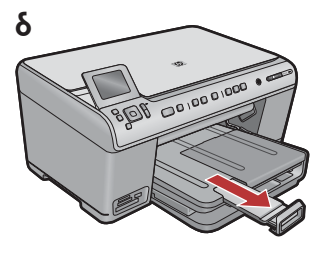

 δ. Σηκώστε την ασφάλεια χαρτιού.

- **α.** Αφού φορτώσετε το χαρτί, πατήστε το κουμπί **ΟΚ** και, στη συνέχεια, περιμένετε λίγα λεπτά έως ότου εκτυπωθεί η σελίδα ευθυγράμμισης.
- β. Όταν εκτυπωθεί η σελίδα, η ευθυγράμμιση έχει ολοκληρωθεί. Πατήστε το κουμπί OK.

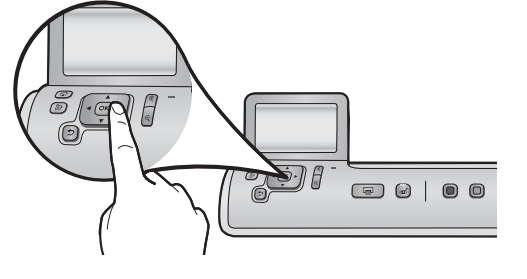

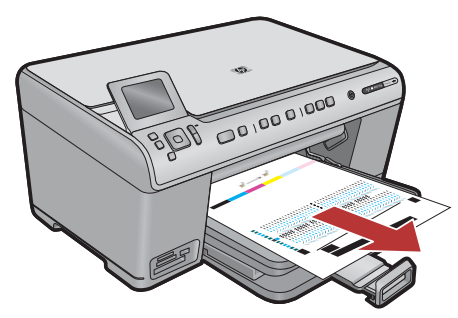

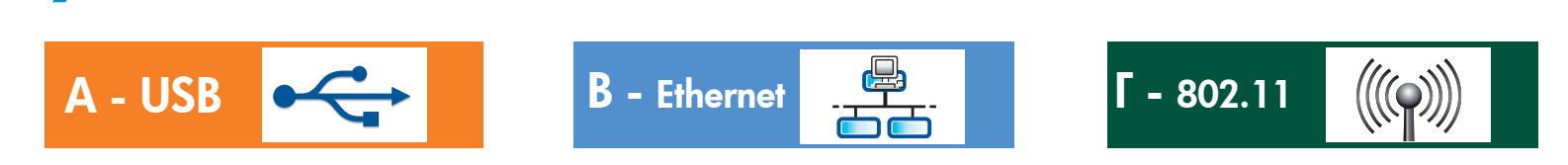

Επιλέξτε **ΕΝΑΝ** μόνο τύπο σύνδεσης (Α - USB, Β - Ethernet/ενσύρματη, ή Γ - 802.11/ασύρματη)

A - USB

9

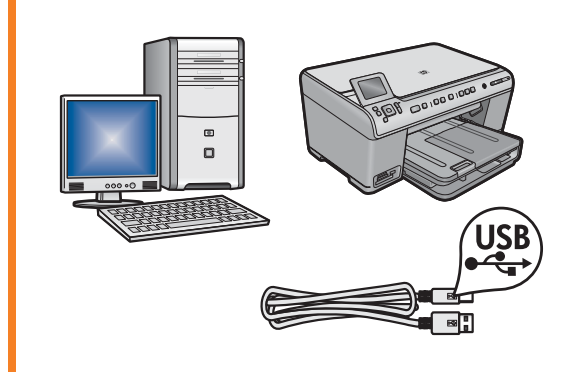

Ακολουθήστε τις οδηγίες της **Ενότητας Α** εάν θέλετε να συνδέσετε απευθείας τη συσκευή HP All-in-One σε έναν υπολογιστή. (Μη συνδέετε το καλώδιο USB μέχρι να διαβάσετε τις οδηγίες της Ενότητας Α). Απαραίτητος εξοπλισμός: καλώδιο USB.

### B - Ethernet

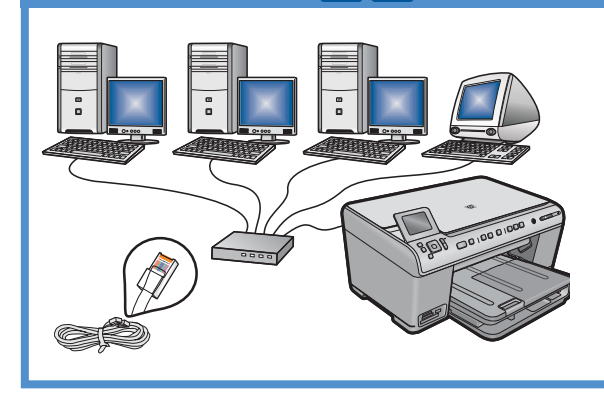

Ακολουθήστε τις οδηγίες της **Ενότητας Β** εάν επιθυμείτε να συνδέσετε με σύνδεση καλωδίου Ethernet το πολυμηχάνημά σας HP All-in-One και το δίκτυό σας. Απαραίτητος εξοπλισμός: δρομολογητής (router) και καλώδιο Ethernet.

#### Γ - 802.11

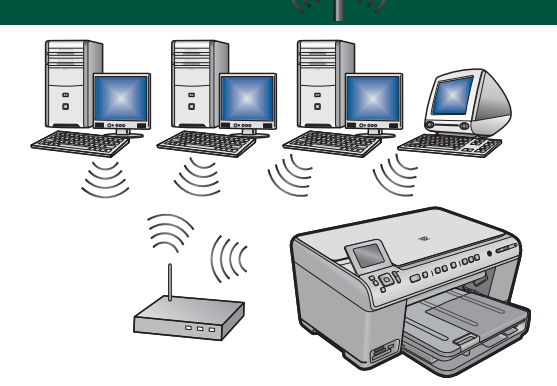

Ακολουθήστε τις οδηγίες της **Ενότητας Γ** εάν επιθυμείτε να δημιουργήσετε ασύρματη σύνδεση (802.11 b ή g) σύνδεση μεταξύ του πολυμηχανήματος HP All-in-One και του δικτύου σας. Απαραίτητος εξοπλισμός: ασύρματος δρομολογητής (wireless router).

## A - USB

#### Windows:

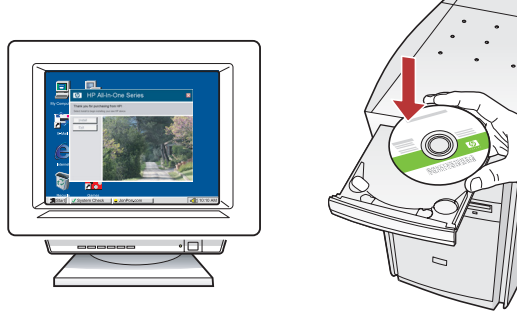

α. Ενεργοποιήστε τον υπολογιστή σας, συνδεθείτε
 εάν είναι απαραίτητο και, στη συνέχεια, περιμένετε
 να εμφανιστεί η επιφάνεια εργασίας. Τοποθετήστε
 το πράσινο CD και ακολουθήστε τις οδηγίες που
 εμφανίζονται στην οθόνη.

ΣΗΜΑΝΤΙΚΟ: Εάν δεν εμφανιστεί η οθόνη εκκίνησης, κάντε διπλό κλικ στο φάκελο Ο Υπολογιστής μου, διπλό κλικ στο εικονίδιο CD-ROM με το λογότυπο HP και, στη συνέχεια, κάντε διπλό κλικ στο αρχείο setup.exe.

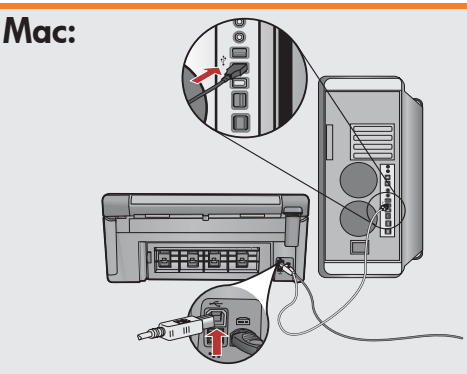

**ΣΗΜΑΝΤΙΚΟ:** Εάν το καλώδιο USB δεν περιλαμβάνεται στη συσκευασία , αγοράστε το ξεχωριστά.

a. Συνδέστε το καλώδιο USB στην αντίστοιχη θύρα η οποία βρίσκεται στο πίσω μέρος του HP All-in-One και στη συνέχεια σε οποιαδήποτε θύρα USB του υπολογιστή.

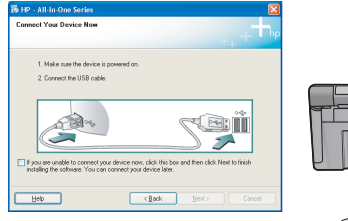

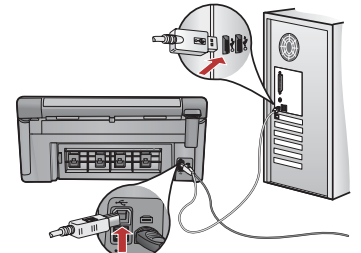

ΣΗΜΑΝΤΙΚΟ: Εάν το καλώδιο USB δεν περιλαμβάνεται στη συσκευασία, αγοράστε το ξεχωριστά.

- β. Μόλις εμφανιστεί το προτρεπτικό μήνυμα για τη σύνδεση USB, συνδέστε το καλώδιο USB στην αντίστοιχη θύρα η οποία βρίσκεται στο πίσω μέρος του HP All-in-One, και στη συνέχεια σε οποιαδήποτε θύρα USB του υπολογιστή.
- γ. Ακολουθήστε τις οδηγίες της οθόνης για να ολοκληρώσετε τη διαδικασία εγκατάστασης του λογισμικού.
- **δ.** Μεταβείτε στη σελίδα 16 για να εξερευνήσετε τις λειτουργίες της συσκευής σας All-in-One.

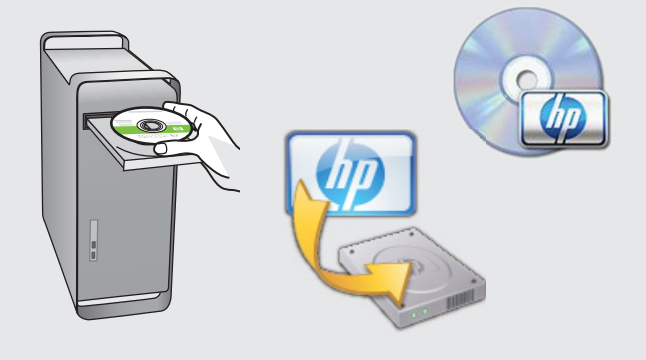

- β. Τοποθετήστε το πράσινο CD.
- γ. Κάντε διπλο κλικ στο εικονίδιο HP Photosmart CD στην επιφάνεια εργασίας.
- **δ.** Κάντε διπλό κλικ στο εικονίδιο **HP Installer**. Ακολουθήστε τις οδηγίες που εμφανίζονται στην οθόνη.
- ε. Ολοκληρώστε τα βήματα της οθόνης **Βοηθός** Εγκατάστασης.
- **στ.** Μεταβείτε στη σελίδα 16 για να εξερευνήσετε τις λειτουργίες της συσκευής σας All-in-One.

## Αντιμετώπιση προβλημάτων USB

 $(?) \rightarrow \square$ 

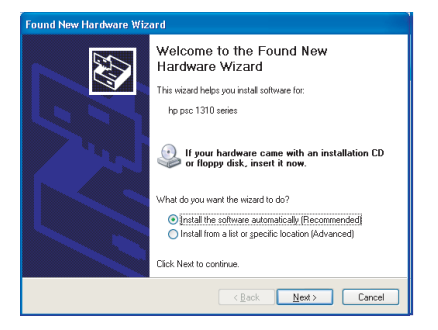

**Πρόβλημα:** (για Windows) Εμφανίζεται η οθόνη "Προσθήκη υλικού" της Microsoft.

**Ενέργεια:** Επιλέξτε ακύρωση σε όλες τις οθόνες. Αποσυνδέστε το καλώδιο USB και έπειτα τοποθετήστε το πράσινο CD του HP All-in-One. Ανατρέξτε στην ενότητα Α.

www.hp.com/support

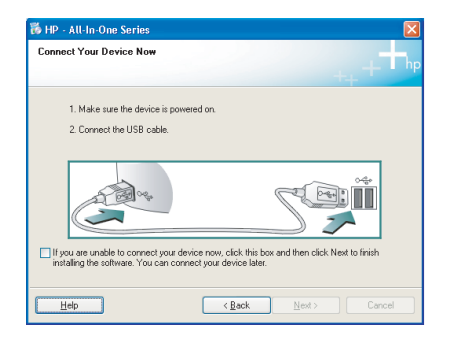

**Πρόβλημα:** (μόνο για Windows) Δεν εμφανίστηκε η οθόνη που σας προτρέπει να συνδέσετε το καλώδιο USB.

**Ενέργεια:** Επιλέξτε ακύρωση σε όλες τις οθόνες. Αφαιρέστε και έπειτα τοποθετήστε ξανά το πράσινο CD του HP All-in-One. Ανατρέξτε στην ενότητα Α.

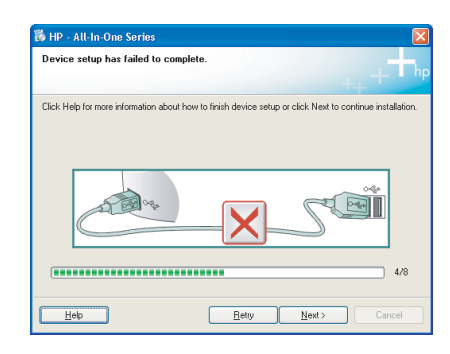

## Πρόβλημα: (μόνο για Windows) Εμφανίζεται η οθόνη Η εγκατάσταση της συσκευής δεν ολοκληρώθηκε.

**Ενέργεια:** Αποσυνδέστε τη συσκευή και συνδέστε την ξανά. Ελέγξτε όλες τις συνδέσεις. Βεβαιωθείτε ότι το καλώδιο USB είναι συνδεδεμένο στον υπολογιστή. Μην συνδέετε το καλώδιο USB σε πληκτρολόγιο ή σε μη τροφοδοτούμενο διανομέα (hub) USB. Ανατρέξτε στην ενότητα Α.

## **B** - Ethernet

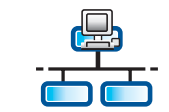

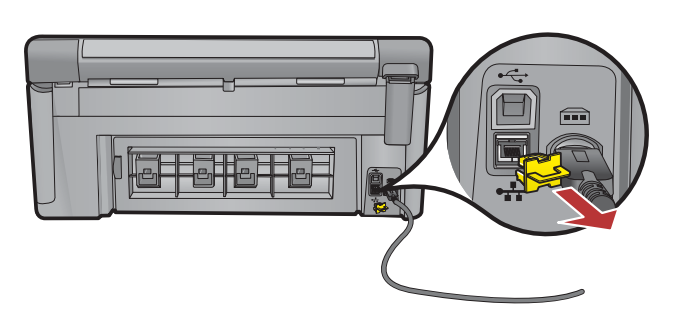

- a. Εντοπίστε το καλώδιο Ethernet/δικτύου.
- **β.** Αφαιρέστε το κίτρινο βύσμα από το πίσω μέρος της συσκευής.
- γ. Συνδέστε το ένα άκρο του καλωδίου Ethernet/δικτύου στη θύρα Ethernet που βρίσκεται στο πίσω μέρος της συσκευής.
- δ. Συνδέστε το άλλο άκρο του καλωδίου Ethernet/δικτύου στο δρομολογητή (όχι στη θύρα Internet).
- ε. Για να εγκαταστήσετε το λογισμικό, μεταβείτε στην
  Ενότητα Δ του παρόντος Οδηγού εγκατάστασης.

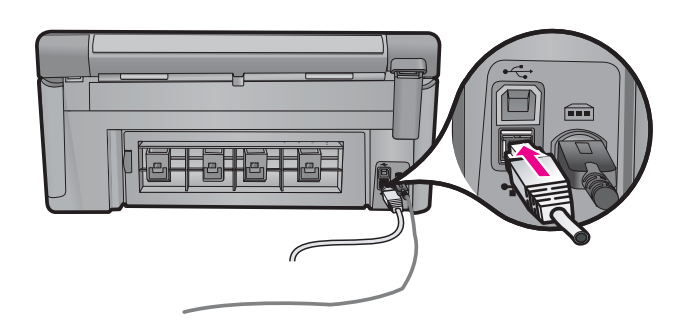

**Σημαντικό:** Ο υπολογιστή σας και η συσκευή σας HP All-in-One πρέπει να βρίσκονται στο ίδιο ενεργό, εν λειτουργία δίκτυο. Εάν χρησιμοποιείτε DSL ή καλωδιακό μόντεμ, βεβαιωθείτε ότι δεν έχετε συνδέσει το καλώδιο Ethernet/δικτύου από το HP All-in-One στο καλωδιακό μόντεμ. Συνδέστε το μόνο στο δρομολογητή.

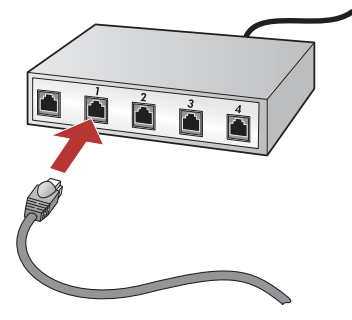

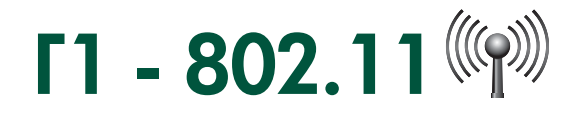

**α. Εντοπίστε** και **σημειώστε** τις ρυθμίσεις του ασύρματου δρομολογητή σας: Όνομα δικτύου (γνωστό και ως SSID):

Κλειδί WEP / Συνθηματικό WPA (εφόσον απαιτείται):

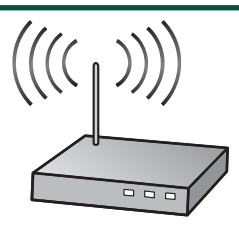

**ΣΗΜΑΝΤΙΚΟ:** Πρέπει να έχετε στη διάθεσή σας τα παραπάνω στοιχεία προκειμένου να συνεχίσετε την εγκατάσταση της ασύρματης σύνδεσής σας. Η ΗΡ παρέχει ένα εργαλείο το οποίο βασίζεται στις λειτουργίες του web το οποίο ονομάζεται Βοηθός Ασύρματου Δικτύου (Wireless Network Assistant) [URL: www.hp.com/go/networksetup (μόνο στην Αγγλική γλώσσα)] το οποίο μπορεί να βοηθήσει στην ανάκτηση αυτών των στοιχείων για ορισμένα συστήματα. Εάν ο Βοηθός Ασύρματου Δικτύου (Wireless Network Assistant) δεν μπορέσει να ανακτήσει τις πληροφορίες του δικτύου σας, θα πρέπει να συμβουλευτείτε την τεκμηρίωση του ασύρματου δρομολογητή σας, τον κατασκευαστή του δρομολογητή ή το άτομο που εγκατέστησε το ασύρματο δίκτυό σας.

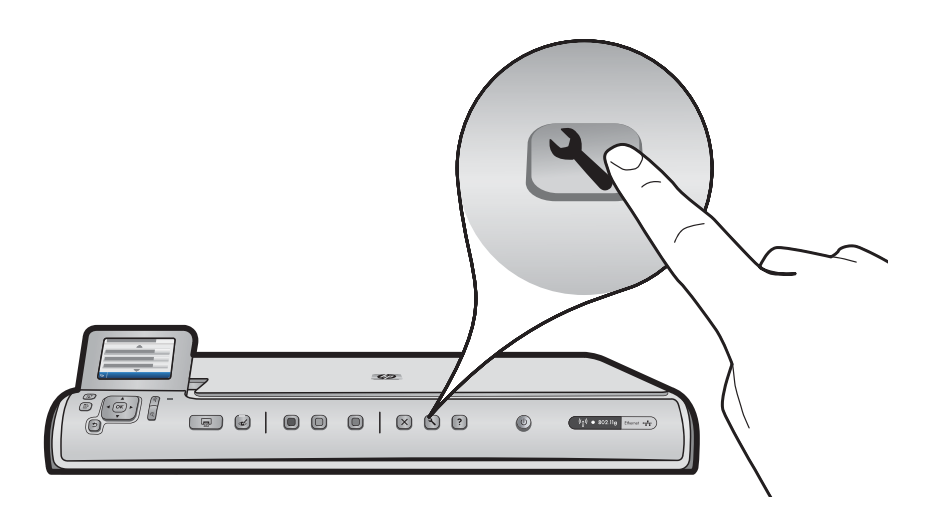

- β. Πατήστε το κουμπί Setup (Εγκατάσταση) στη συσκευή HP All-in-One.
- γ. Πατήστε το κουμπί ▼ έως ότου μαρκαριστεί η επιλογή **Network (Δίκτυο)** και στη συνέχεια πατήστε το κουμπί **ΟΚ**. Εμφανίζεται το Μενού Δικτύου.
- δ. Πατήστε ▼ έως ότου μαρκαριστεί το κουμπί Wireless Setup Wizard (Οδηγός Εγκατάστασης Ασύρματης Σύνδεσης) και στη συνέχεια πατήστε το κουμπί ΟΚ. Σε λίγα λεπτά, εμφανίζεται στην οθόνη μία λίστα εντοπισμένων δικτύων. Το δίκτυο με το ισχυρότερο σήμα εμφανίζεται πρώτο.

# Γ2 - 802.11

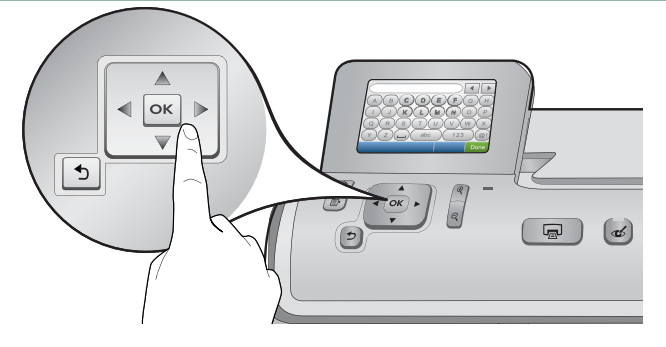

- ε. Προβείτε σε μία από τις παρακάτω ενέργειες:
- Πατήστε ▼ για να μαρκαριστεί το όνομα του δικτύου που σημειώσετε πρωτύτερα.
- Εάν το όνομα του δικτύου που σημειώσατε δεν υπάρχει στη λίστα, μπορείτε να το καταχωρίσετε με μη αυτόματο τρόπο. Πατήστε ▼ έως ότου μαρκαριστεί η επιλογή Enter New Network Name (Εισαγωγή νέου ονόματος δικτύου) (SSID) και στη συνέχεια πατήστε OK. Κατόπιν, χρησιμοποιήστε το οπτικό πληκτρολόγιο για να πληκτρολογήσετε το όνομα του δικτύου. Χρησιμοποιήστε τις παρακάτω συμβουλές του οπτικού πληκτρολογίου, εφόσον αυτό κριθεί απαραίτητο.
- στ. Εάν το δίκυό σας χρησιμοποιεί παραμέτρους ασφαλείας, θα εμφανιστεί ένα μήνυμα το οποίο θα σας ζητά το κλειδί WEP ή το συνθηματικό WPA. Και στα δύο γίνεται διάκριση πεζών-κεφαλαίων. Χρησιμοποιήστε το οπτικό πληκτρολόγιο για να πληκτρολογήσετε το κλειδί WEP ή το συνθηματικό WPA, ανάλογα με την εκάστοτε περίσταση.

**Σημείωση:** Εάν ο δρομολογητής σας παρέχει 4 κλειδιά WEP, φροντίστε να χρησιμοποιήσετε το πρώτο στη σειρά.

- **ζ.** Ακολουθήστε τα προτρεπτικά μηνύματα που εμφανίζονται στην οθόνη για να ολοκληρώσετε τη διαδικασία εγκατάστασης δικτύου.
- **θ.** Μεταβείτε στην **Ενότητα Δ** του παρόντος Οδηγού Εγκατάστασης για να εγκαταστήσετε το λογισμικό σας.

| Α | В | С | D   | E | F   | G | Н    |
|---|---|---|-----|---|-----|---|------|
|   | J | K | L   | Μ | Ν   | 0 | Р    |
| Q | R | S | Т   | U | V   | W | X    |
| Υ | Z |   | abc |   | 123 |   | .@!  |
| 5 |   |   |     |   | CL  | R | Done |

#### Συμβουλές οπτικού πληκτρολογίου:

- Για να επιλέξετε: χρησιμοποιήστε τα πλήκτρα με τα βέλη για να μαρκάρετε και στη συνέχεια πατήστε το κουμπί OK.
- Για τυχόν λάθη: Επιλέξτε Clear (Διαγραφή).
- Για πεζά γράμματα: Επιλέξτε **abc**.
- Για αριθμούς: Επιλέξτε 123.
- Για σύμβολα: Επιλέξτε .@!.
- Μόλις ολοκληρώσετε την καταχώρηση: Μαρκάρετε την επιλογή
  Done (Τέλος) και στη συνέχεια πατήστε το κουμπί OK.

# Δ1 - Ethernet/ 802.11 😤 / 🥎

#### Windows:

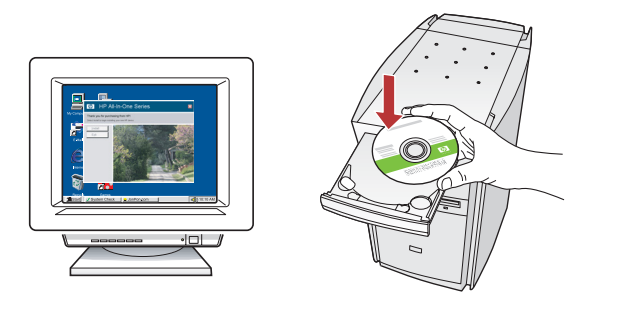

- α. Ενεργοποιήστε τον υπολογιστή σας, συνδεθείτε εφόσον αυτό είναι απαραίτητο και στη συνέχεια περιμένετε να εμφανιστεί η επιφάνεια εργασίας.
- β. Τοποθετήστε το CD και ακολουθήστε τις οδηγίες που εμφανίζονται στην οθόνη για να εγκαταστήσετε το λογισμικό.

ΣΗΜΑΝΤΙΚΟ: Εάν η οθόνη εκκίνησης δεν εμφανιστεί, κάντε διπλό κλικ στο φάκελο Ο υπολογιστής μου, διπλό κλικ στο εικονίδιο CD-ROM με το λογότυπο HP και στη συνέχεια κάντε διπλό κλικ στο αρχείο setup.exe.

**γ.** Στην οθόνη **Τύπος Σύνδεσης**, βεβαιωθείτε ότι επιλέξατε την επιλογή **μέσω δικτύου**.

Mac:

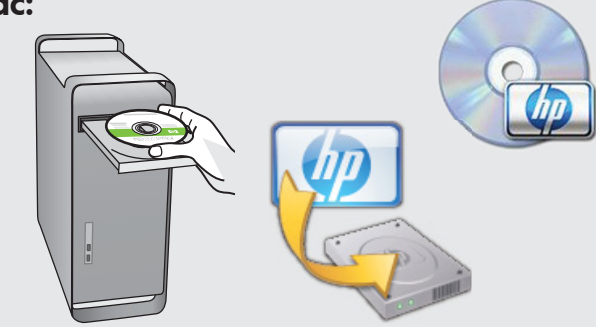

- α. Ενεργοποιήστε τον υπολογιστή σας, συνδεθείτε εφόσον αυτό είναι απαραίτητο και στη συνέχεια περιμένετε να εμφανιστεί η επιφάνεια εργασίας.
- **β.** Τοποθετήστε το CD.
- γ. Κάντε διπλό κλικ στο εικονίδιο HP Photosmart CD στην επιφάνεια εργασίας.
- δ. Κάντε διπλό κλικ στο εικονίδιο HP Installer. Ακολουθήστε τις οδηγίες που εμφανίζονται στην οθόνη.
- ε. Ολοκληρώστε τα βήματα της οθόνης **Βοηθητικό** πρόγραμμα ρύθμισης.

# Δ2 - Ethernet/ 802.11 📇 / 👘

#### Windows:

δ. Το λογισμικό του τείχους προστασίας του υπολογιστή σας ενδέχεται να εμφανίζει μηνύματα τα οποία σας προειδοποιούν ότι το λογισμικό ΗΡ επιχειρεί να προσπελάσει το δίκτυο. Θα πρέπει να απαντήσετε με τέτοιο τρόπο στα μηνύματα ώστε να επιτρέπεται "πάντα" η πρόσβαση. Κατόπιν, συνεχίστε κανονικά με την εγκατάσταση του λογισμικού ΗΡ.

Σημείωση: Οι εφαρμογές ασφαλείας anti-virus και anti-spyware ενδέχεται να εμποδίζουν την εγκατάσταση του λογισμικού και θα πρέπει ενδεχομένως να απενεργοποιηθούν. Θυμηθείτε να τις επανενεργοποιήσετε μετά την ολοκλήρωση της εγκατάστασης.

## Δ3 - Ethernet/ 802.11 📇 / 🖤

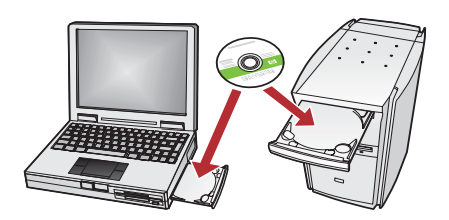

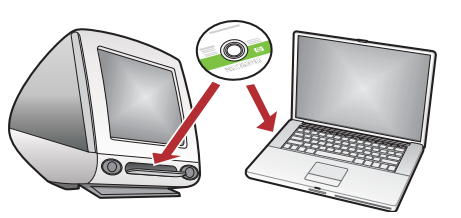

Εάν έχετε πρόσθετους υπολογιστές στο δίκτυό σας, εγκαταστήστε το λογισμικό της συσκευής HP All-in-One σε κάθε υπολογιστή. Ακολουθήστε τις οδηγίες της οθόνης. Φροντίστε να επιλέξετε τον τύπο σύνδεσης μεταξύ του δικτύου και της συσκευής σας HP All-in-One (όχι μεταξύ του υπολογιστή σας και του δικτύου).

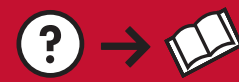

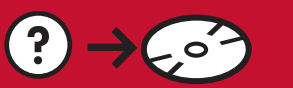

www.hp.com/support

 $(\mathbf{?})$ 

Πρόβλημα: Αφού εκτελέσετε τον Wireless Setup Wizard (Οδηγό Εγκατάστασης Ασύρματης Σύνδεσης) από τον πίνακα ελέγχου του HP All-in-One, η συσκευή HP All-in-One δεν μπορεί να συνδεθεί στο δίκτυο. Ενέργεια:

- Μπορείτε να εκτυπώσετε μια αναφορά διάγνωσης η οποία ενδεχομένως σας βοηθήσει να εντοπίσετε το πρόβλημα. Εκτελέστε τη Wireless Network Test (Δοκιμή Ασύρματου Δικτύου) από το Μενού Δικτύου στον πίνακα ελέγχου της συσκευής HP All-in One.
- Εάν έχετε καταχωρίσει το όνομα του δικτύου σας (SSID) με μη αυτόματο τρόπο χρησιμοποιώντας τον Wireless setup Wizard (Οδηγό εγκατάστασης ασύρματης σύνδεσης), ενδέχεται να μην έχετε πληκτρολογήσει σωστά το όνομα. Εκτελέστε ξανά τον Wireless setup Wizard (Οδηγό εγκατάστασης ασύρματης σύνδεσης) και φροντίστε να πληκτρολογήσετε σωστά το όνομα του δικτύου.
- Εάν χρησιμοποιείτε το προεπιλεγμένο όνομα δικτύου (SSID) που σας έχει παρασχεθεί από τον κατασκευαστή του ασύρματου δρομολογητή σας, η συσκευή σας HP All-in-One ενδέχεται να επιχειρεί να συνδεθεί σε κάποιον άλλο ασύρματο δρομολογητή στη γύρω περιοχή σας που χρησιμοποιεί το ίδιο όνομα δικτύου. Βεβαιωθείτε ότι το όνομα του δικτύου σας είναι μοναδικό.
- Το σήμα μεταξύ της συσκευής HP All-in-One και του ασύρματου δρομολογητή σας ενδέχεται να είναι αδύναμο.
  Δοκιμάστε να μετακινήσετε τη συσκευή HP All-in-One σε πιο κοντινή απόσταση με τον ασύρματο δρομολογητή και αποφύγετε τυχόν εμπόδια όπως είναι οι τοίχοι ή τα μεγάλα μεταλλικά ντουλάπια.
- Ενδέχεται να υφίστανται παρεμβολές από άλλες συσκευές οι οποίες παρεμποδίζουν τη σύνδεση του HP All-in-One.
  Κάθε συσκευή η οποία διαθέτει ταχύτητα στα 2.4GHZ μπορεί να προκαλέσει παρεμβολές (συμπεριλαμβανομένων και των μικροκυμάτων). Βεβαιωθείτε ότι δεν γίνεται χρήση τέτοιων συσκευών κατά την εγκατάσταση του HP All-in-One.
- Ενδέχεται να χρειάζεται επαναφορά των ρυθμίσεων του ασύρματου δρομολογητή σας. Απενεργοποιήστε για
  30 δευτερόλεπτα τον ασύρματο δρομολογητή σας και έπειτα ενεργοποιήστε τον ξανά. Στη συνέχεια εκτελέστε
  τον Wireless setup Wizard (Οδηγό εγκατάστασης ασύρματης σύνδεσης) στη συσκευή σας HP All-in-One.

Πρόβλημα: Κατά τη διάρκεια της διαδικασίας εγκατάστασης του λογισμικού HP All-in-One, σας εμφανίζεται το μήνυμα σφάλματος Printer Not Found (Δεν βρέθηκε ο εκτυπωτής). Ενέργεια:

- Η συσκευή HP All-in-One ενδέχεται να μην είναι συνδεδεμένη στο δίκτυό σας. Για ασύρματη σύνδεση, φροντίστε να εκτελέσετε τον Οδηγό Εγκατάστασης Ασύρματης Σύνδεσης από τον πίνακα ελέγχου πριν συνεχίσετε με τη διαδικασία εγκατάστασης του λογισμικού. Για ενσύρματη σύνδεση Ethernet, ελέγξτε όλες τις καλωδιακές συνδέσεις μεταξύ της συσκευής HP All-in-One, του δρομολογητή και του PC σας.
- Δοκιμάστε να απενεργοποιήσετε προσωρινά κάποιο τείχος προστασίας ή τυχόν λογισμικά ασφαλείας anti-spyware ή anti-virus τα οποία ενδεχομένως εκτελούνται στην παρούσα φάση στο PC σας.

### Πρόβλημα: Σας εμφανίζεται το μήνυμα σφάλματος Invalid WEP key (Μη έγκυρο κλειδί WEP) ή Invalid WPA passphrase (Μη έγκυρο συνθηματικό WPA) όταν εκτελείτε τον Οδηγό Εγκατάστασης Ασύρματης Σύνδεσης. Ενέργεια:

- Ενδέχεται να έχετε μην έχετε πληκτρολογήσει σωστά το κλειδί WEP ή το συνθηματικό WPA. Σε αυτά τα κλειδιά ασφαλείας γίνεται διάκριση πεζών-κεφαλαίων και πρέπει να πληκτρολογούνται με ακρίβεια. Βεβαιωθείτε ότι δεν έχετε πληκτρολογήσει κατά λάθος κενά διαστήματα στο τέλος ή την αρχή των κλειδιών.
- Εάν χρησιμοποιείτε το προεπιλεγμένο όνομα του δικτύου (SSID) που σας έχει παρασχεθεί από τον κατασκευαστή του ασύρματου δρομολογητή σας, η συσκευή σας HP All-in-One ενδέχεται να επιχειρεί να συνδεθεί σε κάποιο άλλο ασύρματο δρομολογητή της γύρω περιοχής ο οποίος χρησιμοποιεί το ίδιο όνομα δικτύου. Βεβαιωθείτε ότι το όνομα του δικτύου σας είναι μοναδικό.

## Εξερευνήστε τις λειτουργίες

Τώρα που έχετε εγκαταστήσει το πρόγραμμα λογισμικού HP Photosmart στον υπολογιστή σας, μπορείτε να δοκιμάσετε μερικές από τις λειτουργίες του HP All-in-One.

### Εκτύπωση φωτογραφίας 10x15 cm (4x6 ιντσών)

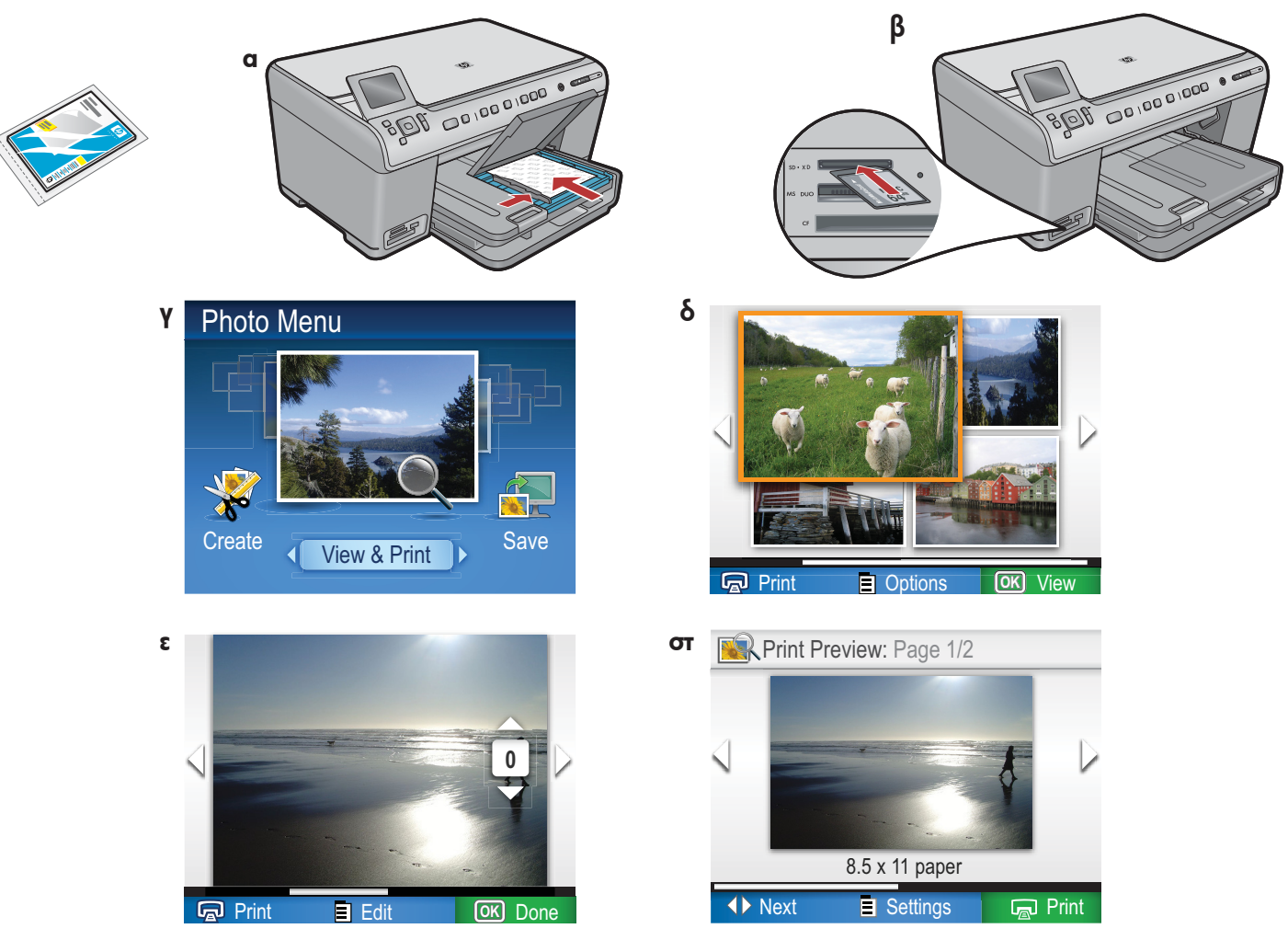

- α. Εάν δεν το έχετε φροντίσει ακόμα, φορτώστε το δίσκο φωτογραφιών με φωτογραφικό χαρτί.
- β. Τοποθετήστε την κάρτα μνήμης από τη φωτογραφική μηχανή σας στην κατάλληλη θύρα κάρτας μνήμης στη συσκευή HP All-in-One.
- **γ.** Όταν εμφανιστεί το Μενού φωτογραφιών στην έγχρωμη οθόνη γραφικών, πατήστε το κουμπί **ΟΚ** για να επιλέξετε **Προβολή**.
- **δ.** Πατήστε τα πλήκτρα με τα βέλη για να προβάλλετε τη φωτογραφία που επιθυμείτε και στη συνέχεια πατήστε το κουμπί **OK** για να εμφανίσετε την επιλεγμένη φωτογραφία.
- ε. Πατήστε Εκτύπωση φωτογραφιών για να εμφανιστούν οι επιλογές φωτογραφίας.
- στ.Πατήστε το κουμπί ΟΚ για να δείτε την προεπισκόπηση της επιλεγμένης φωτογραφίας.
- ζ. Πατήστε το κουμπί ΟΚ για να εκτυπώσετε τη φωτογραφία.

© 2008 Hewlett-Packard Development Company, L.P.

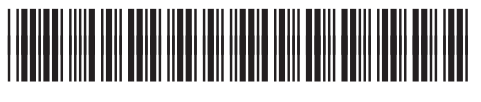

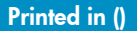

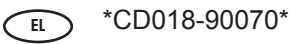